## MANUAL APP SERHS Food Educa

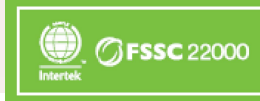

Primera i única empresa de restauració col·lectiva certificada d'Espanya

Setembre 2020

EDUCA

#### QUI SOM, SERHS FOOD?

Som una empresa amb més de 40 anys de trajectòria i un equip de 2.550 treballadors compromesos.

Oferim un servei integral en la restauració, partint de la premisa bàsica de la satisfacció individual dins la col lectivitat. Treballem ingredient a ingredient, cuinant pensant en les necessitats de cada persona.

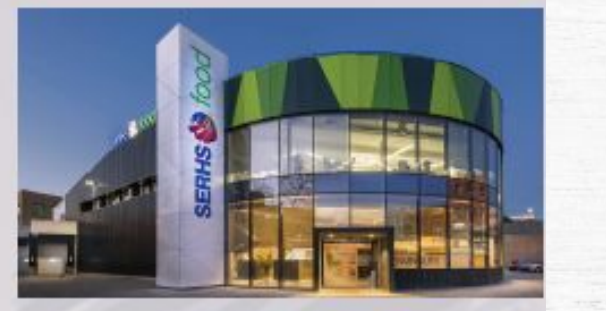

#### #RECEPTARI TRADICIONAL-DIETA MEDITERRÀNIA

Plats cuinats equilibrats, variats i saludables, sempre elaborats de la mateixa forma. Permet menjar aliments naturals, no afegim conservants, amb llargues coccions que aporten tot el gust i textures meloses. 500 plats diferents.

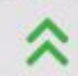

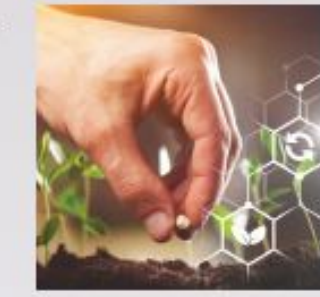

**#SOSTENIBLES-**

RESPONSABLES

Treballem amb

matèries primeres de

Minim impacte en residus.

petjada de carboni. Evitem el

malbaratament alimentari.

#### #DIETÈTICA-NUTRICIÓ

Tots els nostres plats estan avalats pel nostre equip de dietistes en relació a les recomanacions nutricionals.

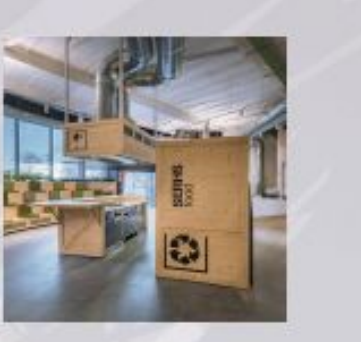

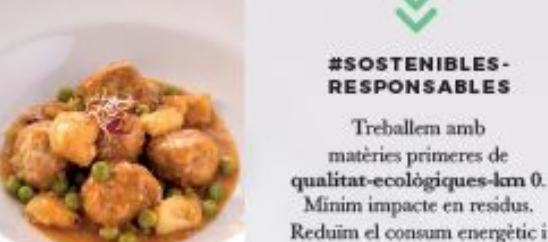

#### #SEGURETAT ALIMENTÀRIA

Primera i única empresa de restauració col lectiva certificada de l'Estat espanyol. Màxima garantia certificada per la normativa més rigorosa en el sector.

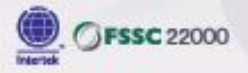

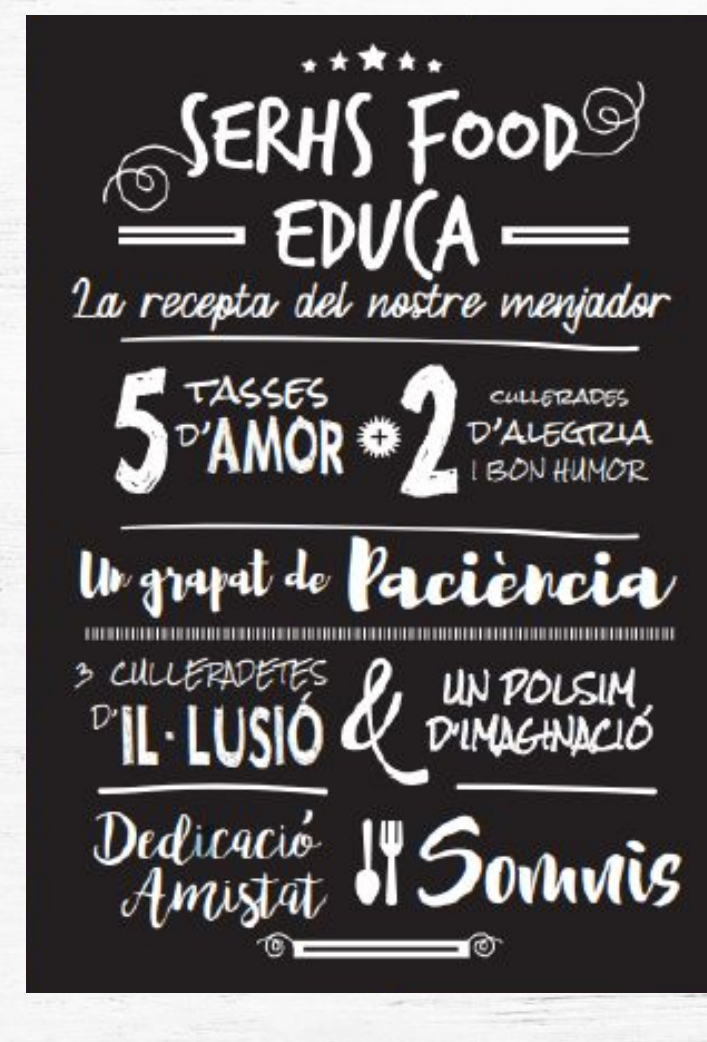

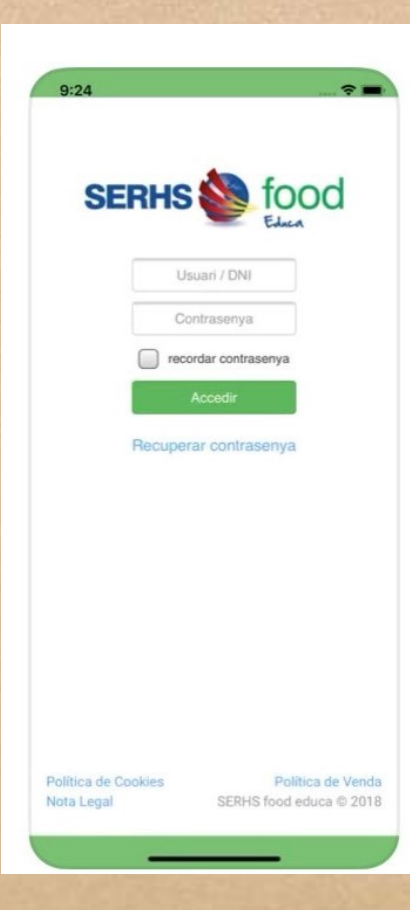

Descarregar app a Google Play

**Apple Store** 

(GRATUÏTA)

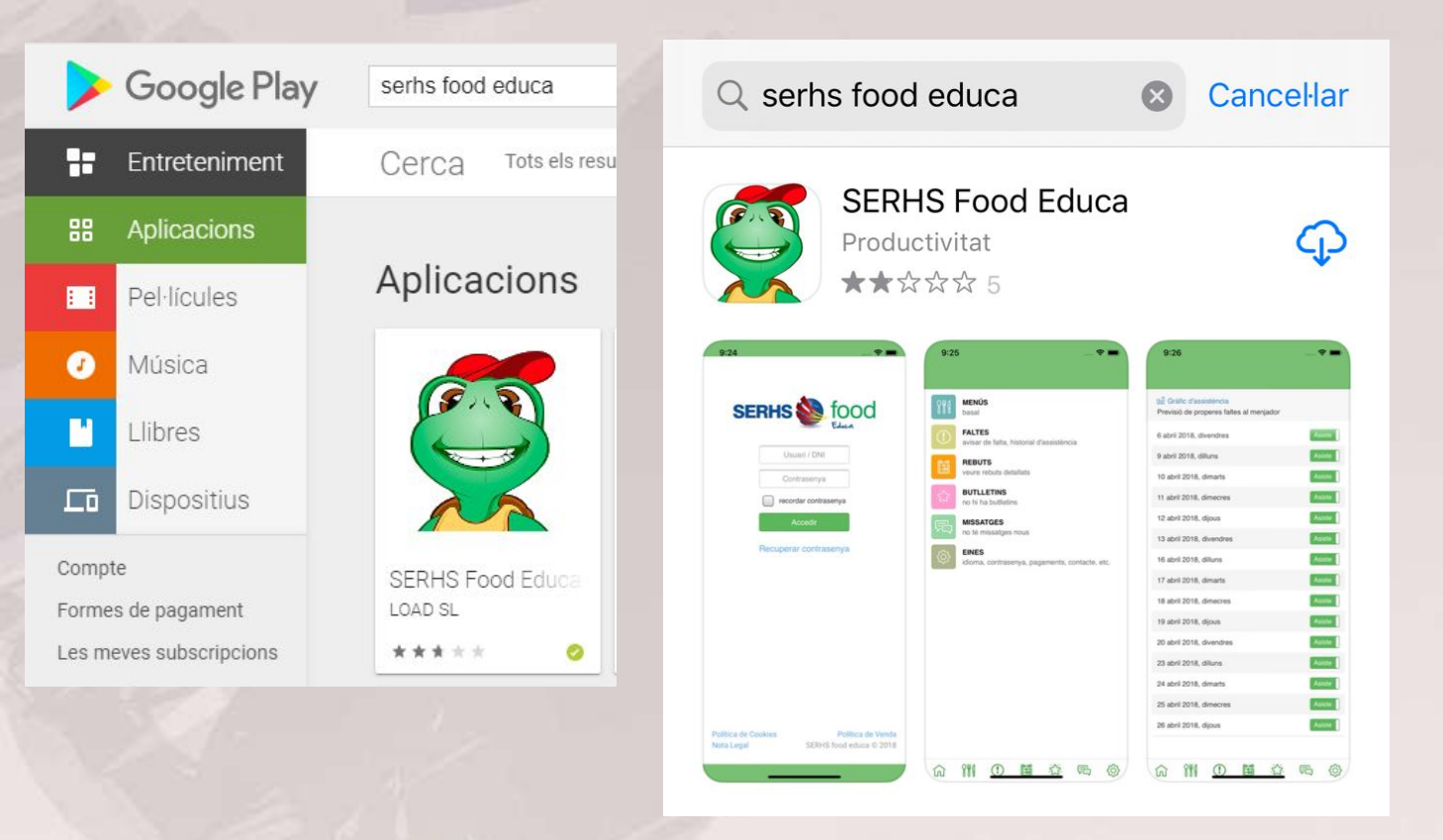

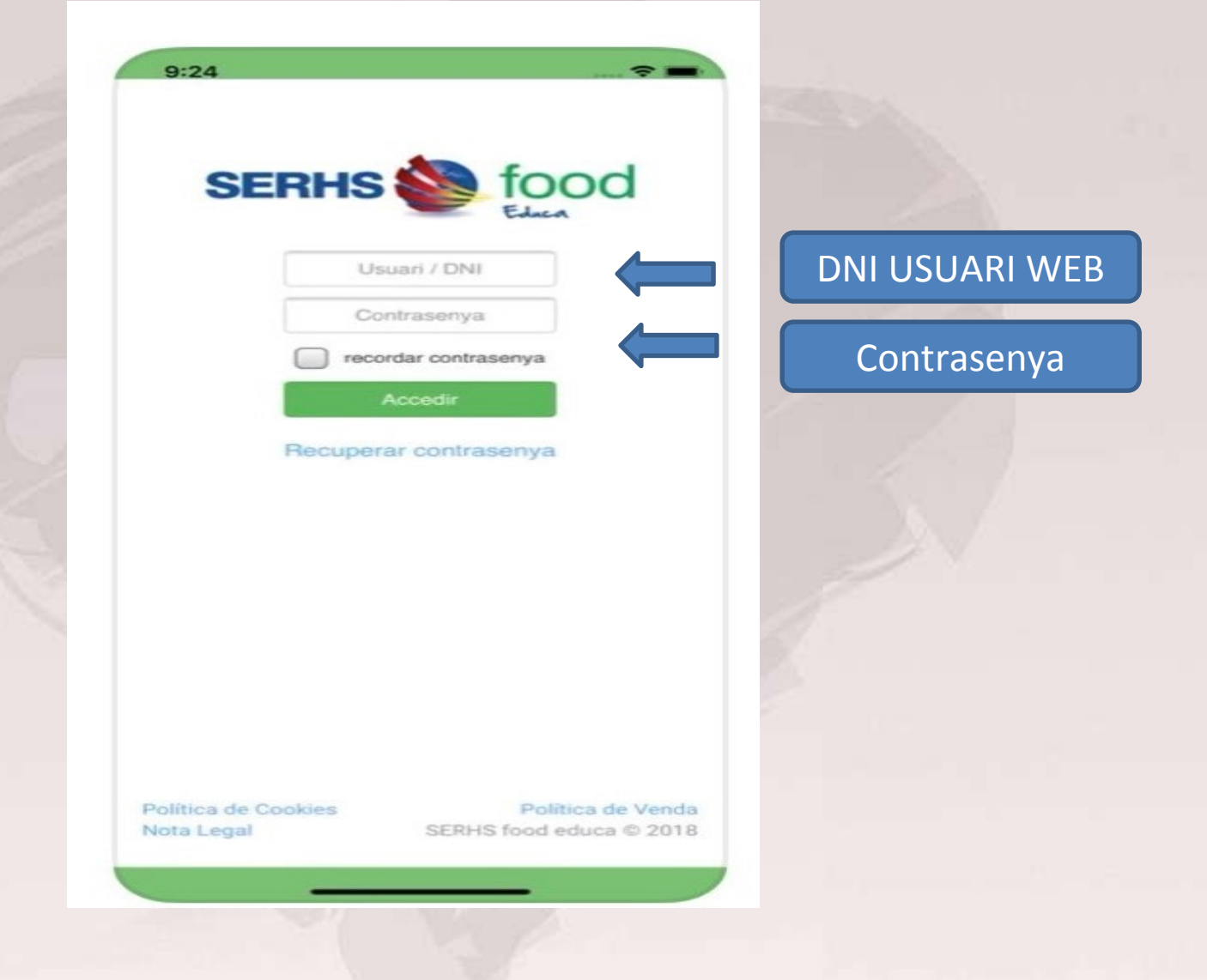

#### Inici de Sessió

- Amb el DNI i la contrasenya es podrà accedir a l'aplicació.
- El mateix DNI i contrasenya que la pàgina web.

#### Menú aplicació:

- Menús
- Faltes
- Avui em quedo
- Rebuts
- Butlletins
- Missatges
- Situació Global
- Eines

#### 17:49 NOM ESCOLA

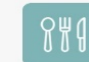

MENÚS basal (normal)

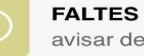

avisar de falta, historial d'assistència

AVUI EM QUEDO contractar ús no habitual

849

Î

 $(\mathbf{I})$ 

REBUTS veure rebuts detallats

BUTLLETINS no hi ha butlletins

MISSATGES no té missatges nous

~~~

SITUACIÓ GLOBAL rebuts, assistències, faltes, etc.

EINES idioma, contrasenya, pagaments, contacte, etc.

.23.

F

63

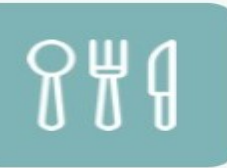

#### **MENÚS** basal (normal)

## **APP SERHS FOOD EDUCA**

#### Menús

Informació detallada mensual sobre els plats segons patologia de cada fill:

- Exercici i mes.
- Patologia.
- Plats segons consum: 1r, 2n, guarnició, pa i postres.

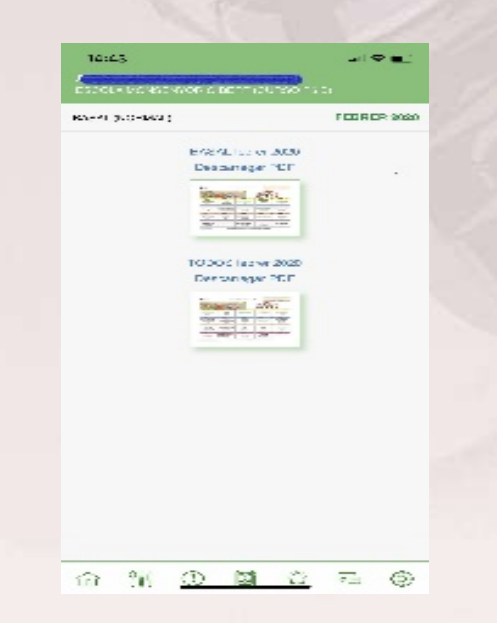

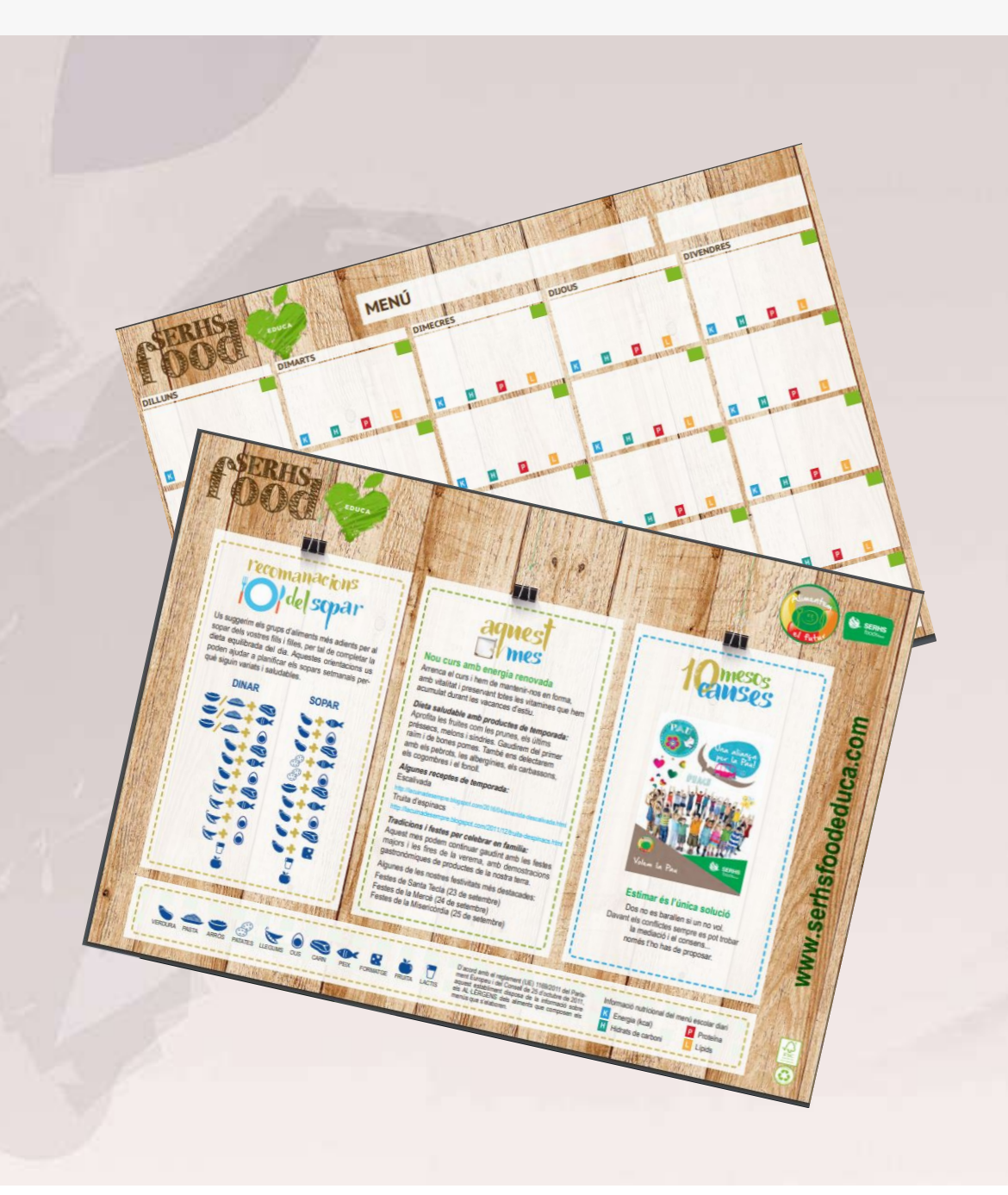

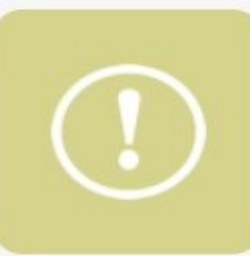

### FALTES

## **APP SERHS FOOD EDUCA**

### avisar de falta, historial d'assistència

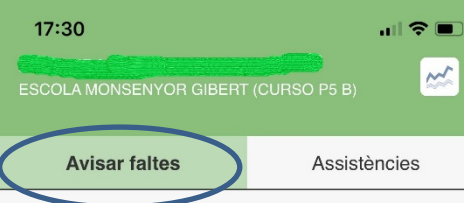

#### Previsió de properes faltes al menjador

| 14 setembre 2020, dilluns   | Assisteix |
|-----------------------------|-----------|
| 15 setembre 2020, dimarts   | Assisteix |
| 16 setembre 2020, dimecres  | Assisteix |
| 17 setembre 2020, dijous    | Assisteix |
| 18 setembre 2020, divendres | Assisteix |
| 21 setembre 2020, dilluns   | Assisteix |
| 22 setembre 2020, dimarts   | Assisteix |
| 23 setembre 2020, dimecres  | Assisteix |
| 24 setembre 2020, dijous    | Assisteix |
| 25 setembre 2020, divendres | Assisteix |
| 28 setembre 2020, dilluns   | Assisteix |
| 29 setembre 2020, dimarts   | Assisteix |
| 30 setembre 2020, dimecres  | Assisteix |

·27.

R

{ô}

#### Informació detallada dels dies de servei que té l'usuari per patró. (usuaris fixes)

 Clicar avisar faltes.
 Clicar la icona verd, per ex. 21/09 El dia ens apareixerà en Vermell, ja tindrem la falta avisada.

També podem repassar els dies d'assistència del nostre fill/a.

| 17:31                                                   | ull 🗢 🗩      |
|---------------------------------------------------------|--------------|
| ESCOLA MONSENYOR GIBERT                                 | (CURSO P5 B) |
| Avisar faltes                                           | Assistències |
| Previsió de properes faltes                             | al menjador  |
| 14 setembre 2020, dilluns                               | Assisteix    |
| 15 setembre 2020, dimarts                               | Assisteix    |
| 16 setembre 2020, dimecres                              | Assisteix    |
| 17 setembre 2020, dijous                                | Assisteix    |
| 18 setembre 2020, divendres                             | Assisteix    |
| 21 setembre 2020, dilluns                               | Falta        |
| 22 setembre 2020, dimarts                               | Assisteix    |
| 23 setembre 2020, dimecres                              | Assisteix    |
| 24 setembre 2020, dijous                                | Assisteix    |
| 25 setembre 2020, divendres                             | Assisteix    |
| 28 setembre 2020, dilluns                               | Assisteix    |
| 29 setembre 2020, dimarts                               | Assisteix    |
| 30 setembre 2020, dimecres                              | Assisteix    |
| 29 setembre 2020, dimarts<br>30 setembre 2020, dimecres | Assisteix    |

(!)

ĺл`

-00

.53.

F

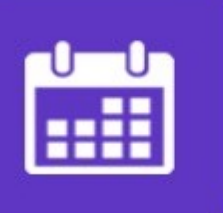

# **AVUI EM QUEDO**

# **APP SERHS FOOD EDUCA**

contractar ús no habitual

| 14:17                    |                | <b>, III 今 ()</b> , |  |
|--------------------------|----------------|---------------------|--|
| ESCOLA PLA DEL PUIG (CU  | JRSO 1)        |                     |  |
| AVUI EM QUEDO            | Dies reservats | Reservar            |  |
| Cap data seleccionada    |                |                     |  |
|                          |                |                     |  |
| Seleccionar <del>-</del> |                |                     |  |
| 14 setembre 20           | 020            |                     |  |
| 15 setembre 20           | 020            |                     |  |
| 16 setembre 20           | 020            |                     |  |
| 17 setembre 20           | 020            |                     |  |
| 18 setembre 20           | 020            |                     |  |

241

Ini

F

{0}

- Seleccionarem el dia o dies a reservar .
- Farem el pagament del tiquet amb la targeta de crèdit o dèbit.
- Podem comprar tants dies com vulguem.
- I en el cas de voler no assistir un dia marcat i pagat es podrà cancel·lar el dia abans i recuperar els diners.

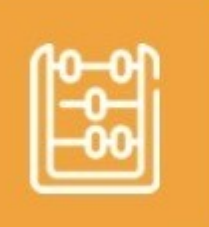

### REBUTS

# **APP SERHS FOOD EDUCA**

### veure rebuts detallats

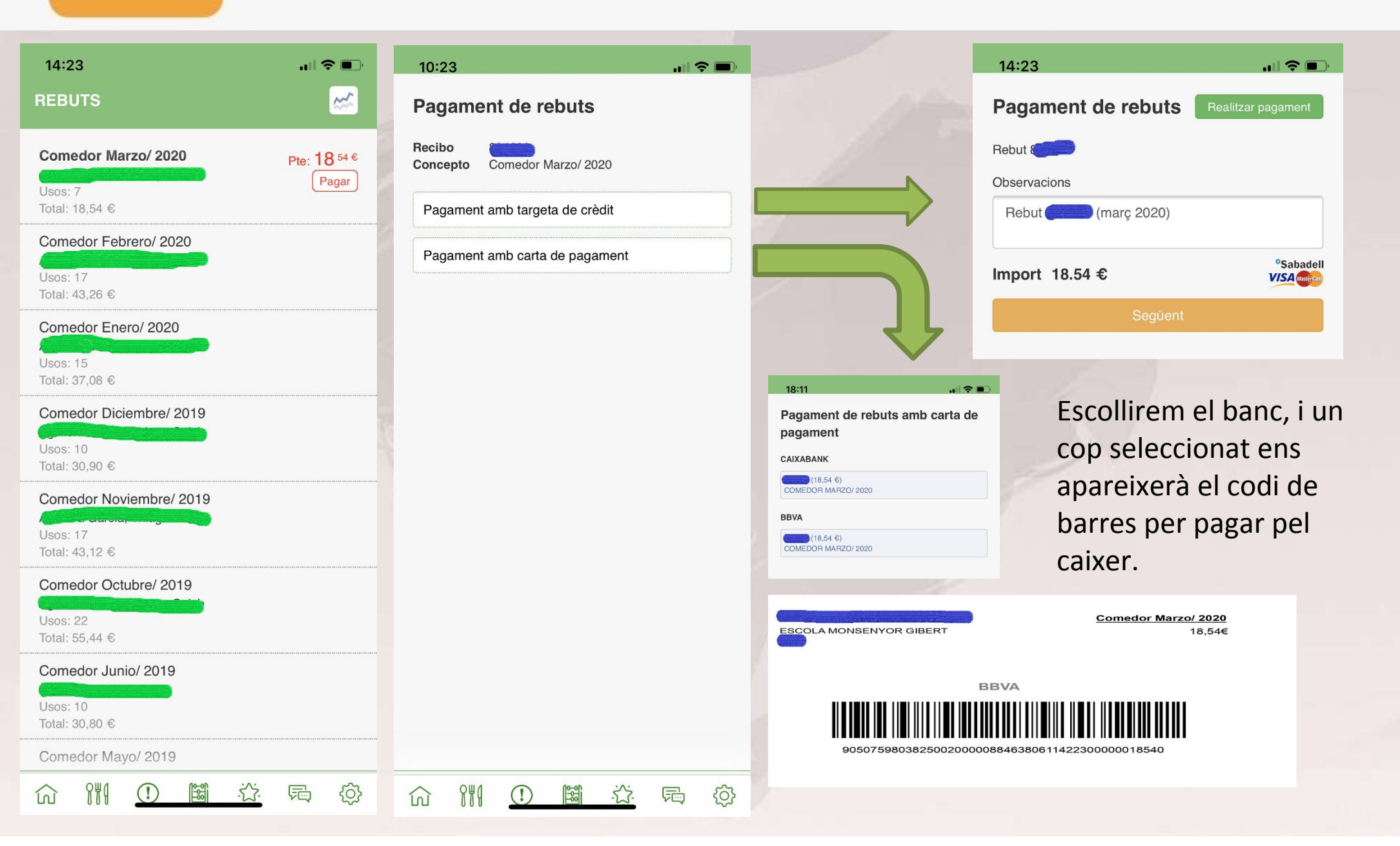

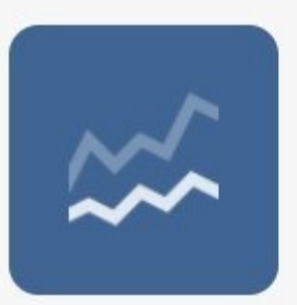

#### **APP SERHS FOOD EDUCA** SITUACIÓ GLOBAL

rebuts, assistències, faltes, etc.

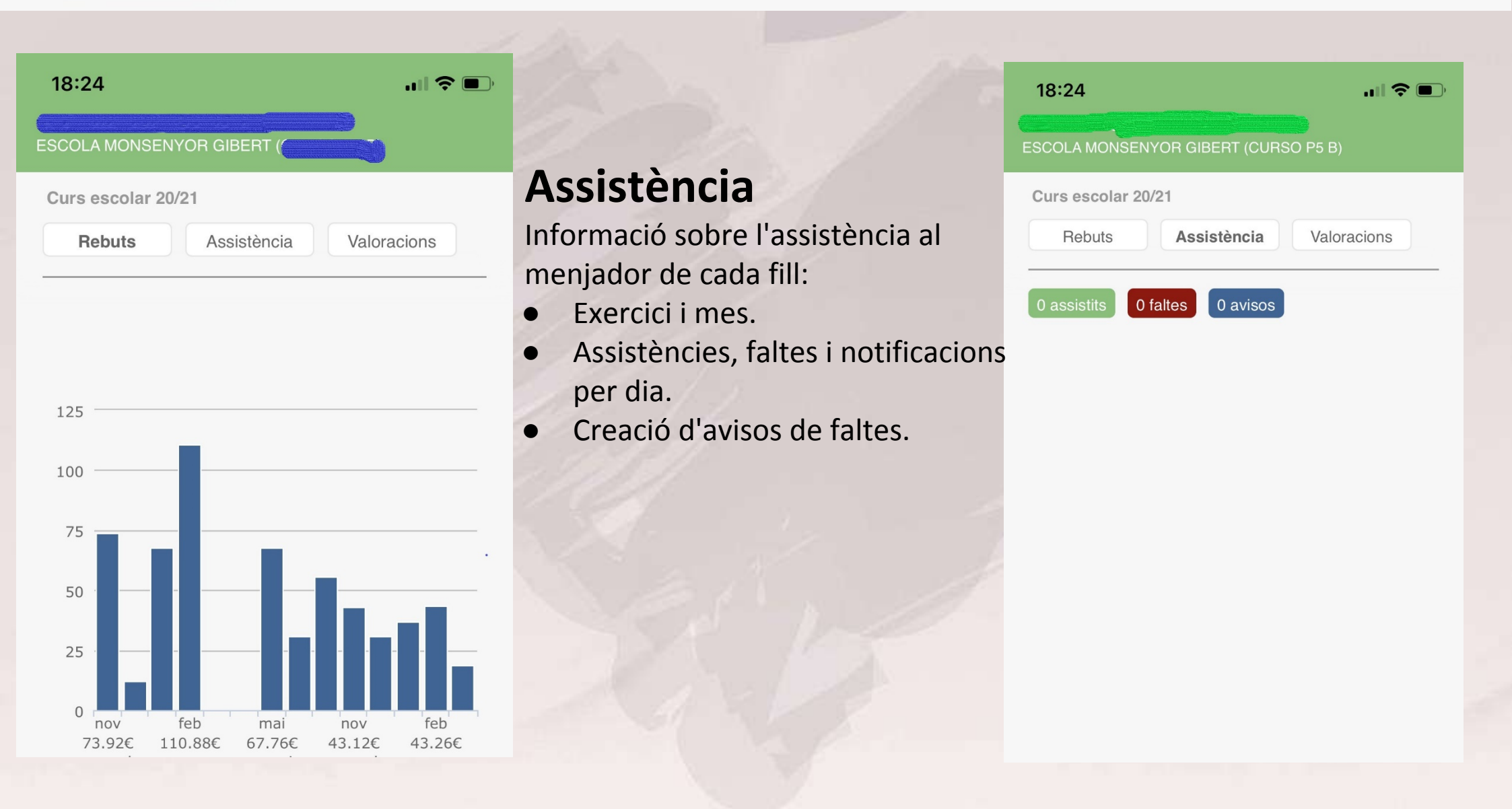

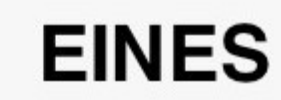

idioma, contrasenya, pagaments, contacte, etc.

| 18:30                         |                                                   |
|-------------------------------|---------------------------------------------------|
| Eines                         | 18:31                                             |
| ldioma de l'app               | Podrem escollir idioma                            |
| Restablir la contrasenva      | La nova contrasenya ha de tenir 5 o més caràcters |
|                               | Contrasenya actual                                |
| El meu compte bancari         | Opció no habilitada, per                          |
|                               | modificar compte bancari Repetir contrasenya nova |
| Tancar sessio                 | imprescindible enviar                             |
|                               | document SEPA                                     |
| 18:31                         | Nomes pels usuaris que                            |
|                               |                                                   |
| El meu compte bancari         |                                                   |
| IBAN ENTITAT OFICINA DC COMPT |                                                   |
| ES00 0000 0000 00 0000000     |                                                   |
|                               |                                                   |
| Та                            | Car                                               |
|                               |                                                   |

# GRÀCIES

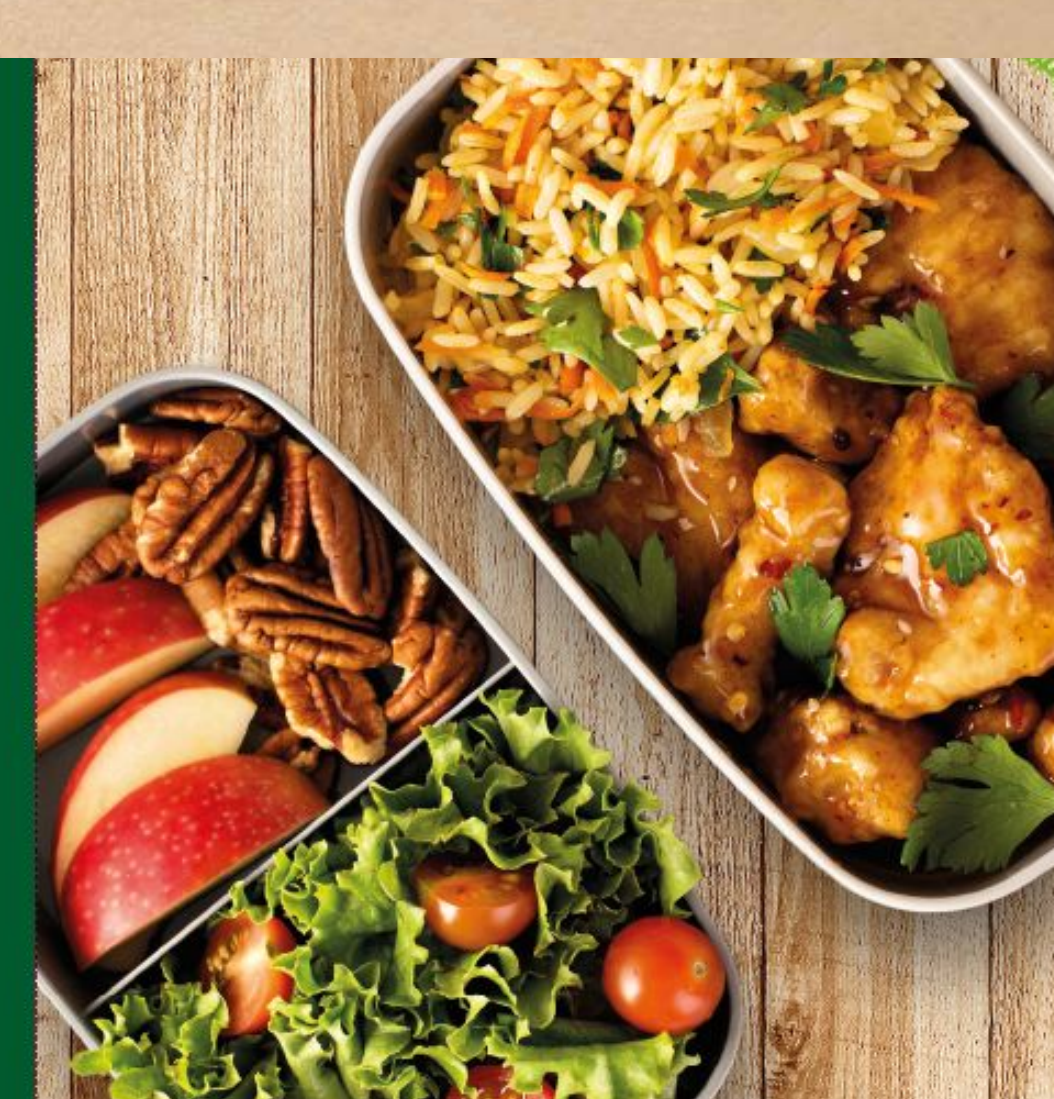

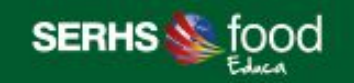

C/ Foneria, 22 - 08304 Mataró (Barcelona) Tel. + 34 93 703 28 28 serhsfoodeduca@serhs.com **serhsfoodeduca.com**